## **Remote Deposit Capture**

- 1. Log into Online Banking
  - Navigate to Payments & Transfers section.
  - Select **Remote Deposit Capture** from the available options.

| 🏶 GENESIS BANK                                                                               | Go To:                                                                                                    |                                   | Bulletins     |
|----------------------------------------------------------------------------------------------|----------------------------------------------------------------------------------------------------|-----------------------------------|---------------|
| <b>FDIC</b> <i>FDIC-Insured - Backed by the full fa</i> <b>Dashboard</b> Account Information | aith and credit of the U.S. Governme                                                                                                    | <sup>ent</sup><br>Control & Recon | Adminis       |
| Quick View Select Quick View Accounts Account Number / Name Account Type Search All Checking | Payment Activity<br>ACH Payments<br>Wire Transfer<br>Account Transfer<br>Payee Maintenance<br>Import Maintenance<br>Tax Payments<br>Bill Pay | ıp<br>Group                       | Data reported |

## 2. Access the Remote Deposit Capture Site

• Click the green arrow icon to proceed to the Remote Deposit Capture platform.

| FDIC FDIC-Ins                                      | sured - Backed by the ful                                     | l faith a              | and credit of the U.S. Governme |
|----------------------------------------------------|---------------------------------------------------------------|------------------------|---------------------------------|
| Dashboard                                          | Account Informati                                             | on                     | Payments & Transfers            |
| Remote De<br>You will now be<br>Are you sure you w | eposit Capture<br>taken to the desktop ch<br>vant to do this? | iec <mark>k d</mark> e | eposit site.                    |
| M Continue to                                      | Remote Deposit Capture?                                       | ×c                     | ancel                           |
|                                                    |                                                               |                        |                                 |

## 3. Initiate a New Deposit

• Click Create Deposit to begin the deposit process.

| Home                                                                                                    |                              |                                               |                                   |
|----------------------------------------------------------------------------------------------------|------------------------------|-----------------------------------------------|-----------------------------------|
|                                                                                                    | View Deposits View It        | ems Reports                                   |                                   |
| Create Deposit                                                                                                    | Pending Deposits     O All D | eposits                                       | Rows per page: 10 -               |
| Start a new deposit by clicking the Create Deposit<br>button below, enter specifics on your deposit, then<br>click Continue. | Search                       |                                               | ٣                                 |
| Create Deposit                                                                                                    | Deposit U Account #          | Account Name Work Type Processing Date Status | Deposit Total (5) Actions         |
|                                                                                                    |                              | No deposits to display                        | I I Page I of 1 > >    <br>Remove |
|                                                                                                    |                              |                                               |                                   |

## 4. Enter Deposit Details

- Enter the **total amount** for all checks included in the batch.
- Select the appropriate **deposit account** from the dropdown menu.

| Create Deposit    |                       |       |
|-------------------|-----------------------|-------|
|                   | * Required F          | ields |
| Deposit Amount* : | 85.00                 |       |
| Select Account*:  | Analysis - ******4567 | ~     |
| Store Number:     |                       |       |
|                   | Continue              | icel  |

## 5. Scan Checks

- Place the check(s) into the scanner.
- Wait for the scanner light to turn gold, indicating it is ready.

| Item # 4      |                    | Check #               | Error               | Amount Actions                 |
|---------------|--------------------|-----------------------|---------------------|--------------------------------|
|               |                    |                       |                     |                                |
|               |                    |                       |                     |                                |
|               |                    |                       |                     |                                |
|               |                    |                       |                     |                                |
|               |                    |                       |                     |                                |
|               |                    |                       |                     |                                |
|               |                    |                       |                     |                                |
|               |                    |                       |                     |                                |
|               |                    |                       |                     |                                |
|               |                    |                       |                     |                                |
|               |                    |                       |                     |                                |
| No of Items:0 | Error:0            | Deposit Total:\$85.00 | Difference:-\$85.00 | Checks Total \$0.00            |
|               |                    |                       |                     |                                |
| Scan          | Datast Double Food |                       |                     | Correct Al Errors Save Deposit |
| ×.            | Deleta Double-Feed |                       |                     | to Submit Deposit              |

## 6. Submit the Deposit

• If there are no errors, click **Submit Deposit** to finalize the transaction.

|      | Item # 🔺<br>0886235733 | Check #                     | Error               | Amount<br>85.00                            | Actions     |
|------|------------------------|-----------------------------|---------------------|--------------------------------------------|-------------|
|      |                        |                             |                     |                                            |             |
|      |                        |                             |                     |                                            |             |
|      |                        |                             |                     |                                            |             |
|      |                        |                             |                     |                                            |             |
|      |                        |                             |                     |                                            |             |
|      |                        |                             |                     |                                            |             |
| No o | f Items:1 E            | rror:0 Deposit Total:\$85.0 | 0 Difference:\$0.00 | Checks Total \$85                          | .00         |
|      | Coop                   |                             |                     |                                            |             |
|      | Detect D               | ouble-Feed                  | Correct<br>to Subr  | All Errors<br>nit Deposit Submit Deposit S | ave Deposit |

# 7. Resolve Erros (if Applicable)

- If errors are detected, an error icon will appear.
- Click the **Fix Errors** button to begin correcting the issues.

| <b>a</b> 04  | tem # 🔺            | Check #               | Error               | Amount                        | Actions      |
|--------------|--------------------|-----------------------|---------------------|-------------------------------|--------------|
| <b>a</b> 00  | 00233303           |                       |                     |                               |              |
|              |                    |                       |                     |                               |              |
|              |                    |                       |                     |                               |              |
|              |                    |                       |                     |                               |              |
|              |                    |                       |                     |                               |              |
|              |                    |                       |                     |                               |              |
|              |                    |                       |                     |                               |              |
|              |                    |                       |                     |                               |              |
|              |                    |                       |                     |                               |              |
|              |                    |                       |                     |                               |              |
| No of Items: | Error:1            | Deposit Total:\$82.00 | Difference:-\$82.00 | Checks Total:\$               | 0.00         |
| Scan         | Defect Double-Feed |                       |                     | Correct All Errors Fix Errors | Save Deposit |
|              |                    |                       |                     | o Subrint Depusi              |              |

#### 8. Correct Entry Errors

- For each error, click the corresponding field and enter the requested information.
- Press Enter on your keyboard to confirm each correction.
- The system will guide you through remaining errors until all are resolved.

|            |                      |        |               | \$                         | Field 3:<br>Field 2: |  |
|------------|----------------------|--------|---------------|----------------------------|----------------------|--|
|            |                      |        | SUCCESS CALFO | ALIA M. COMEN - CONTROLLER | Field 4:             |  |
|            |                      |        |               |                            |                      |  |
|            |                      |        |               |                            |                      |  |
| AUX/Serial | RT WAUX              | K/FLD4 | Account       | Check Amo                  | unt                  |  |
| AUX/Serial | RT WAUX<br>121113423 | K/FLD4 | Account       | Check Amo                  | unt                  |  |

#### 9. Finalize the Deposit

• Once all errors are corrected, click **Submit Deposit** to complete the process.

|       | Item # 🔺   |         | Check #               | Error             | Amount Actions       |
|-------|------------|---------|-----------------------|-------------------|----------------------|
|       | 0886235983 |         |                       |                   | 82.00                |
|       |            |         |                       |                   |                      |
|       |            |         |                       |                   |                      |
|       |            |         |                       |                   |                      |
|       |            |         |                       |                   |                      |
|       |            |         |                       |                   |                      |
|       |            |         |                       |                   |                      |
|       |            |         |                       |                   |                      |
|       |            |         |                       |                   |                      |
|       |            |         |                       |                   |                      |
|       |            |         |                       |                   |                      |
|       |            |         |                       |                   |                      |
|       |            |         |                       |                   |                      |
|       |            |         |                       |                   |                      |
|       |            |         |                       |                   |                      |
| of It | iems:1     | Error:0 | Deposit Total \$82.00 | Difference:\$0.00 | Checks Total \$82.00 |
| 0111  |            | LITOI.U | Doposit Fold. 002.00  | 0110100.00        | 010000 1000.002.00   |
|       |            |         |                       |                   |                      |
|       |            |         |                       |                   |                      |
|       |            |         |                       |                   |                      |